## myaccount.ccsd.net

## Staff Only – Claim your Account Information

• Launch a web browser and go to the following website: <u>myaccount.ccsd.net</u>.

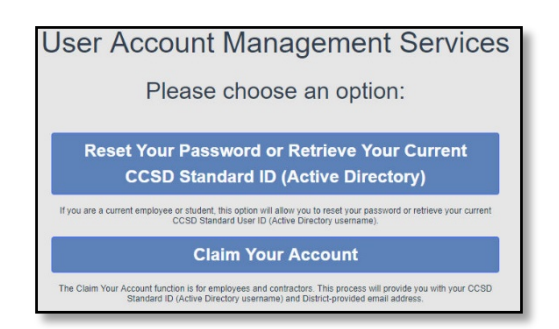

• If this is your **first** visit to this site, select the **Staff Only - Claim Your Account Information** option.

\*\* This will allow you to add a phone number (SMS Text) and a non-CCSD email address for resetting your Active Directory (AD) password. \*\*

Claim Your Account The Claim Your Account function is for employees and contractors. This process will provide you with your CCSD Standard ID (Active Directory username) and District-provided email address.

 Complete this form, to include checking the "I'm not a robot" box.

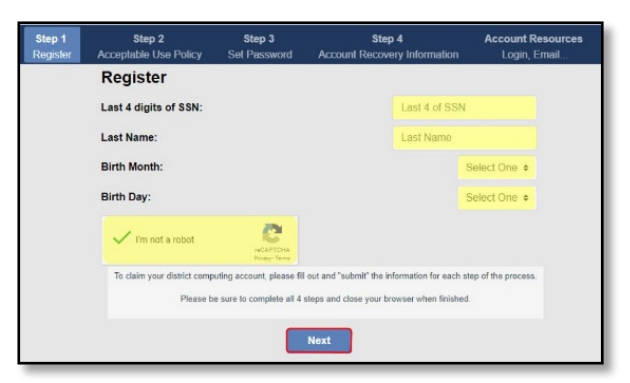

\*\* If you receive this message, your account has been previously claimed account. \*\*

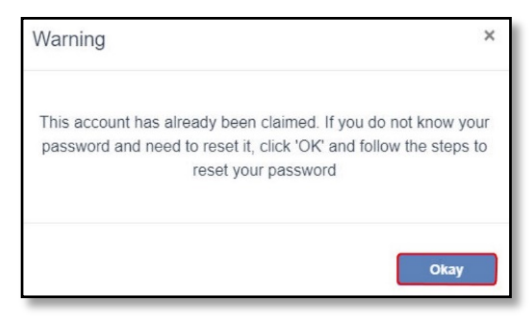

2. Review the Acceptable Use Policy (AUP).

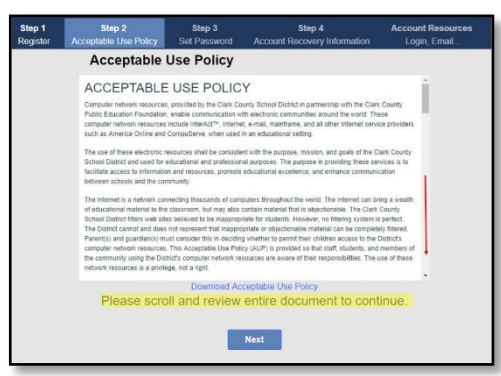

 You will need to scroll down to the bottom of the AUP and check the box, then select Next.

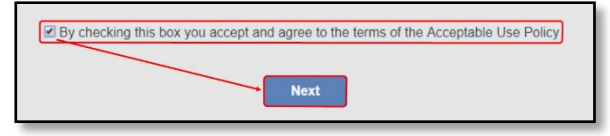

\*\* If you receive this message, the box is not checked. Scroll to the bottom of the document and select the box. \*\*

| Warning                                     | ×    |
|---------------------------------------------|------|
| Must Accept the Use Policy before continuir | ng.  |
|                                             | Okay |

4. Set your password by typing and confirming your password in the boxes provided.

\*\* Please, review the password criteria shown in this window \*\*

5. When complete, select Next.

| Step 1<br>Register | Step 2<br>Acceptable Use Policy | Step 3<br>Set Password                                                        | Step 4<br>Account Recovery Information | Account Resources<br>Login, Email |
|--------------------|---------------------------------|-------------------------------------------------------------------------------|----------------------------------------|-----------------------------------|
|                    |                                 |                                                                               |                                        |                                   |
|                    | New Pass                        | word:                                                                         | Password                               |                                   |
|                    | Confirm Password:               |                                                                               | Password                               |                                   |
|                    |                                 |                                                                               |                                        |                                   |
|                    |                                 |                                                                               |                                        |                                   |
|                    | Please crea                     | te your password abov                                                         | ve.                                    |                                   |
|                    | Password n                      | Password must be at least 8 characters and contain at least:                  |                                        |                                   |
|                    | One upperc                      | One uppercase letter, one lowercase letter, one numeric or special character. |                                        |                                   |
|                    | Passwords                       | can not contain first na                                                      | ime, last name, or username.           |                                   |
|                    |                                 |                                                                               | Next                                   |                                   |

6. Complete the Account Recovery Information page.

\*\*Adding a recovery **mobile phone number** and a **nonwork email (personal) email address** will aid in resetting a forgotten password.\*\*

7. When complete, select Save and Finish.

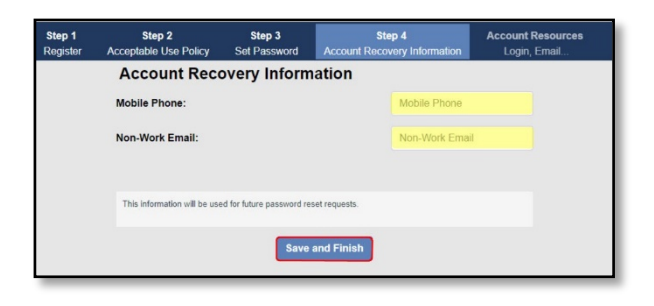

8. Review the confirmation page, then select **Done**.

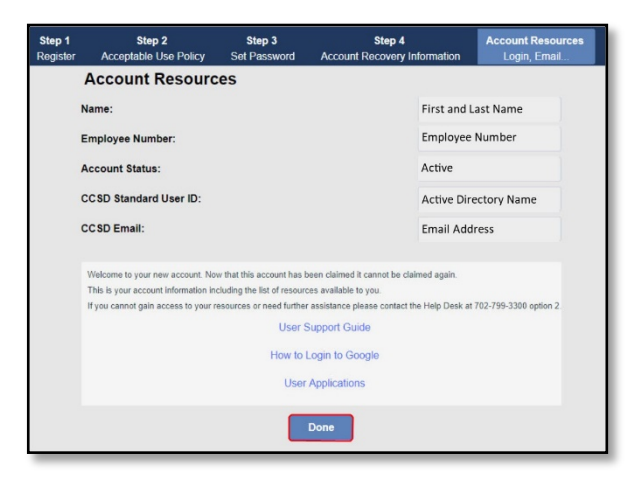

## Updating Recovery Information

You may update your recovery (non-work) email or mobile phone number by accessing the **Employee Self Service website**, **ess.ccsd.net**, and selecting **(change)** in the **Password Reset** section.

| Password Reset | Cell:    |
|----------------|----------|
|                | Email    |
|                | (change) |

If you have any problems or questions about resetting your Active Directory (AD) password, please see your Site Based Technician or contact the USS Help Desk at 702-799-3300.